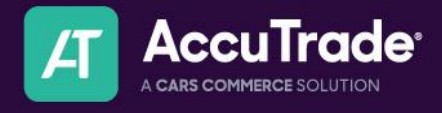

# AccuTrade How To: Mark a Vehicle Disposition

# **Vehicle Disposition**

What is it?

• Marking a vehicle's disposition helps you understand your vehicle acquisition performance. Keeping the dispositions up-to-date allows you to identify areas of opportunity as well as mimic processes for successful vehicle acquisitions.

Within this guide, learn the difference between:

- **Prospects: Open, Won, Lost, Pending** The Appraisal was initiated by a customer looking to get an Instant Offer or is in for Service.
- **Acquisitions** The Appraisal was initiated by a dealer to acquire a vehicle possibly from a consumer (driveway appraisal) or at auction with the intention of purchasing for their dealership.
- **Disposals** The Appraisal was initiated by a dealer to check pricing. This might be used to compare prices between their IMS and AccuTrade.
- & Learn how to easily access Won, Lost, Open, or Pending opportunities 💰

#### How to use it:

1. Under each appraisal, you'll see a disposition section which allows you to indicate the status of the vehicle.

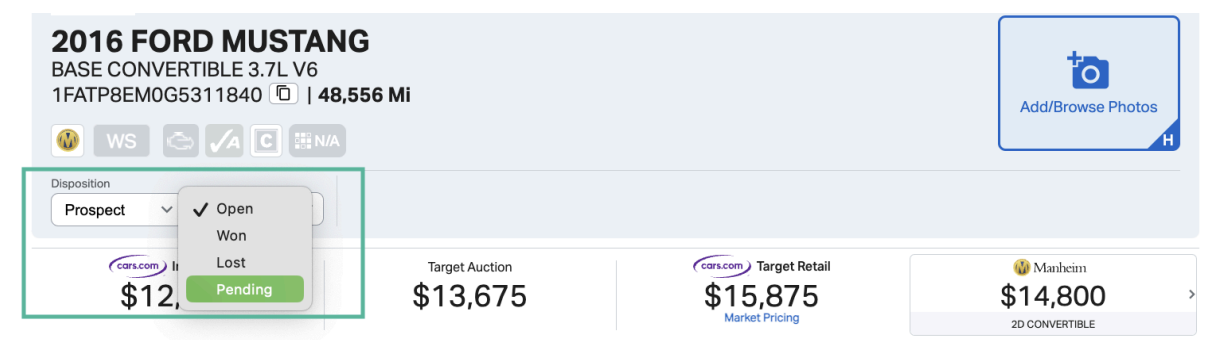

- a. As an example, let's say this lead came in from the trade-in solution on a dealer's website. The dealer was going back and forth with the customer on finalizing the offer, so they set the status to Prospect Pending.
- 2. The customer came in, and agreed to an Instant Offer number presented through the Universal Condition Report, and the dealer marked the vehicle as purchased located under the "Actions" bar (bottom right in Desktop, bottom of Appraisal on Mobile).

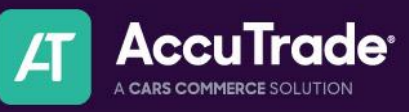

| SELECT ACTION                          | ^ |
|----------------------------------------|---|
| Get Instant Offer                      | > |
| Create a Dealer Offer                  | > |
| Generate Universal Condition<br>Report | > |
| Mark as Purchased                      | > |
| Finalize Appraisal                     | > |

3. Marking a vehicle as purchased, will automatically set the Disposition to Prospect - Won and finalize the appraisal.

*Fip: If you need to change the status changes, re-open the Appraisal and adjust the disposition to Lost or Pending as necessary.* 

## Another way to Change or set the Disposition:

- 1. Open the Appraisal Section within the dashboard and:
  - a. Start a New Appraisal
    - b. Select any Appraisal
    - c. OR select a Prospect and start Appraising it
- 2. Conduct your Appraisal as normal, make your Instant Offer, and finalize the sale with your customer
- 3. Let's say your customer ended up selling their vehicle to another dealership or they're not ready to trade-in their vehicle yet
- 4. Within the Appraisal, find Tools → Customer Information

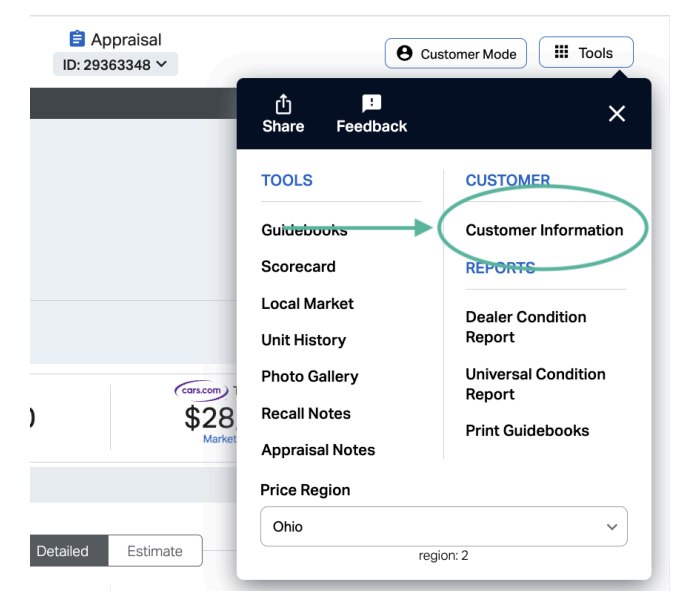

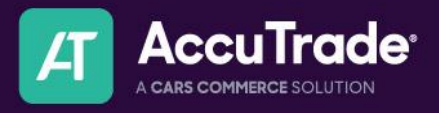

5. This will open up a prompt to update the Customer's Information, as well as insert any relevant information to the Lost or Pending reason. *This information automatically saves.* 

| Customer Information                            | × |
|-------------------------------------------------|---|
| Customer Details Customer Q&A Offer & Equity    |   |
| Disposition<br>Origin: Start Consumer Appraisal |   |
| Lost Reason                                     |   |
| Sold Dealer                                     | ~ |
| First Name Last Name                            |   |
| Hanna Bolia                                     |   |
| Email Address                                   |   |
| hbolia@cars.com                                 |   |
| Office Phone                                    |   |
| 555-123-4567                                    |   |
| Address                                         |   |
| City                                            |   |
| State Postal Code                               |   |
| Consumer Notes                                  |   |
| Ended up getting a better offer from ABC Dealer |   |

6. Follow the same process for marking a vehicle as Pending.

*Fip: If you mark the vehicle as Pending use the guide below to understand how to follow up with these available opportunities.* 

## Easily access Won, Lost, Open, or Pending opportunities:

- 1. Open the Appraisal Section within the dashboard
- 2. Click on "Filters" to open your filter options and find "Disposition"

| <b>=</b> Filters <b>2</b> | Search |   |
|---------------------------|--------|---|
| Disposition (Clear)       |        | ^ |
| Prospect - Open           |        | ~ |

3. Once selected, the Appraisal list will show you your selection

*Prospect - Open =* **§** Your open opportunities

*Prospect - Won =*  Your successful customer interactions that lead to vehicle acquisitions *Prospect - Pending =* 

*Prospect - Lost =* You did not acquire this vehicle and it's still fair game! Follow up on these prospects to see if your customer still needs to sell their vehicle!

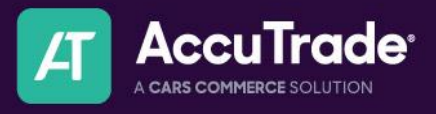

Note: Conquested (lost to a dealer) are also included in the Lost category.

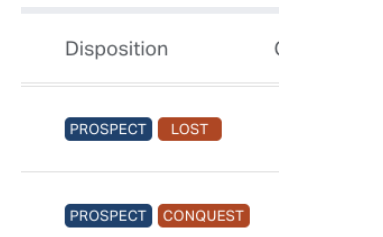

#### Another way to access opportunities:

Open the AccuTrade Dashboard

Find the right arrow > next to the AccuTrade logo and select it. Your available reports should appear.

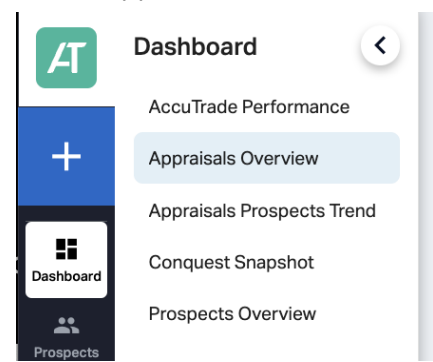

Both Appraisals Overview + Prospects Overview will include a report on: Won, Lost, Conquested, Open

*FIP: Your easiest opportunities will be listed under Prospects Open & Pending and include customer information for fast follow ups!* 

| Dashboard <                                     | CARS                                                              | AccuTrade                                                                                                    |                                                                                                    |                                                                                                    |                                                                                                    |                                                                                                    |                                                                                                    |                                                                                                    | Dealer Group                                                                                                    |                                                                                                    | CARS   AccuT                                                                                                    | rade                                                     |          | È    |
|-------------------------------------------------|-------------------------------------------------------------------|----------------------------------------------------------------------------------------------------|----------------------------------------------------------------------------------------------------|----------------------------------------------------------------------------------------------------|----------------------------------------------------------------------------------------------------|----------------------------------------------------------------------------------------------------|----------------------------------------------------------------------------------------------------|----------------------------------------------------------------------------------------------------|----------------------------------------------------------------------------------------------------|----------------------------------------------------------------------------------------------------|----------------------------------------------------------------------------------------------------|----------------------------------------------------------|----------|------|
| AccuTrade Performance<br>Appraisals Overview    | _                                                                 |                                                                                                    |                                                                                                    |                                                                                                    |                                                                                                    |                                                                                                    |                                                                                                    |                                                                                                    |                                                                                                    | Custom Range V                                                                                                    | 1/1/2024                                                                                                    | ÷ →                                                      | 6/30/202 | 24 🖻 |
| Appraisals Prospects Trend<br>Conquest Snapshot | A                                                                 | II Prospects                                                                                                    | Won Lost                                                                                                    | Conqu                                                                                                    | ested Op                                                                                                    | en                                                                                                    |                                                                                                    |                                                                                                    |                                                                                                    |                                                                                                    |                                                                                                    |                                                          |          |      |
| Prospects Overview                              | IIA                                                               | Prospects not cor                                                                                                    | isidered 'Won', 'Lost' or 'Conc                                                                                                    | quested' are cons                                                                                            | idered 'Open'.                                                                                                    |                                                                                                    |                                                                                                    |                                                                                                    |                                                                                                    |                                                                                                    |                                                                                                    |                                                          |          |      |
|                                                 |                                                                   | Total Open Prospe<br>26                                                                                                    | cts                                                                                                    |                                                                                                    | nd Potential GP                                                                                                    |                                                                                                    | Prospect<br>100                                                                                                    | ts Open Converted to                                                                                                    | Appraisal                                                                                                    |                                                                                                    |                                                                                                    |                                                          |          |      |
|                                                 |                                                                   |                                                                                                    |                                                                                                    | ψ lon                                                                                                    | <b>D</b> IX                                                                                                    |                                                                                                    | (26)                                                                                                    |                                                                                                    |                                                                                                    |                                                                                                    |                                                                                                    |                                                          |          |      |
|                                                 |                                                                   | Cars.com                                                                                                    | <ul> <li>Dealer Website</li> <li>\$0.0 (0.0%)</li> </ul>                                                                                                    | • 3rc<br>\$4                                                                                                 | i Party<br>0.0K (100.0%)                                                                                                    |                                                                                                    |                                                                                                    |                                                                                                    |                                                                                                    |                                                                                                    |                                                                                                    |                                                          |          |      |
|                                                 | Ι.                                                                | <b>30.0</b> (0.0 k)                                                                                                    |                                                                                                    |                                                                                                    |                                                                                                    |                                                                                                    |                                                                                                    |                                                                                                    |                                                                                                    |                                                                                                    |                                                                                                    |                                                          |          |      |
|                                                 | Ор                                                                | en Prospects                                                                                                    |                                                                                                    |                                                                                                    |                                                                                                    |                                                                                                    |                                                                                                    |                                                                                                    |                                                                                                    |                                                                                                    |                                                                                                    |                                                          |          |      |
|                                                 | Ор                                                                | Den Prospects<br>Model                                                                                                    | Style                                                                                                    | Odometer                                                                                                    | Market Retail                                                                                                    | Trade                                                                                                    | Estimated GP                                                                                                    | Dealer Name                                                                                                    | Customer Name                                                                                                    | Customer                                                                                                    | imail C                                                                                                    | ustom                                                    | ar Phone |      |
|                                                 | Ор                                                                | Model<br>HIGHLANDER                                                                                                    | Style<br>SE 4 DOOR SUV 3.5L V6<br>SE 4 DOOR SUV 3.5L V6                                                                                                    | Odometer<br>40,000<br>48,410                                                                                 | Market Retail<br>\$30,575<br>\$29,075                                                                                                    | Trade<br>\$29,025<br>\$27,525                                                                                                    | Estimated GP<br>\$1,550<br>\$1,550                                                                                         | Dealer Name<br>CARS   AccuTrade<br>CARS   AccuTrade                                                                                                    | Customer Name<br>Tracy Traynor                                                                                                    | Customer E<br>ttraynor@cs<br>ttraynor@cs                                                                                                    | mail C<br>Irs.com N                                                                                                    | ustomi<br>IA                                             | ar Phone |      |
|                                                 | Ор<br>ТА<br>ТА                                                    | Model<br>HighLander<br>HighLander                                                                                                    | Style<br>SE 4 DOOR SUV 3.5L V6<br>SE 4 DOOR SUV 3.5L V6<br>SE 4 DOOR SUV 3.5L V6                                                                                                    | Odometer<br>40,000<br>48,410                                                                                 | Market Retail<br>\$30,575<br>\$29,075<br>\$29,075                                                                                                 | Trade<br>\$29,025<br>\$27,525<br>\$27,525                                                                                                    | Estimated GP<br>\$1,550<br>\$1,550<br>\$1,550                                                                              | Dealer Name<br>CARS   AccuTrade<br>CARS   AccuTrade<br>CARS   AccuTrade                                                                                                    | Customer Name<br>Tracy Traynor<br>Tracy Traynor<br>Tracy Traynor                                                                                                    | Customer E<br>ttraynor@ca<br>ttraynor@ca<br>ttraynor@ca                                                                                                | imail C<br>Irs.com N<br>Irs.com N<br>Irs.com N                                                                          | lustomi<br>IA<br>IA                                      | ar Phone |      |
|                                                 | Ор<br>ТА<br>ТА<br>ТА                                              | Model<br>HIGHLANDER<br>HIGHLANDER<br>HIGHLANDER<br>HIGHLANDER                                                                                     | Style<br>SE 4 DOOR SUV 3.5L V6<br>SE 4 DOOR SUV 3.5L V6<br>SE 4 DOOR SUV 3.5L V6<br>SE 4 DOOR SUV 3.5L V6                                                                                                    | Odometer<br>40,000<br>48,410<br>48,410<br>48,410                                                             | Market Retail<br>\$30,575<br>\$29,075<br>\$29,075<br>\$26,800                                                                                     | Trade<br>\$29,025<br>\$27,525<br>\$27,525<br>\$25,250                                                                                                 | Estimated GP<br>\$1,550<br>\$1,550<br>\$1,550<br>\$1,550                                                                   | Dealer Name<br>CARS   AccuTrade<br>CARS   AccuTrade<br>CARS   AccuTrade<br>CARS   AccuTrade                                                                                                    | Customer Name<br>Tracy Traynor<br>Tracy Traynor<br>Tracy Traynor<br>Tracy Traynor                                                                                                    | Customer E<br>ttraynor@cs<br>ttraynor@cs<br>ttraynor@cs<br>ttraynor@cs                                                                                 | imail C<br>Irs.com N<br>Irs.com N<br>Irs.com N<br>Irs.com N                                                             | iustomi<br>IA<br>IA<br>IA                                | ar Phone |      |
|                                                 | Ор<br>та<br>та<br>та<br>та<br>та                                  | Model<br>HIGHLANDER<br>HIGHLANDER<br>HIGHLANDER<br>HIGHLANDER<br>HIGHLANDER                                                                       | Style<br>SE 4 DOOR SUV 3.5L V6<br>SE 4 DOOR SUV 3.5L V6<br>SE 4 DOOR SUV 3.5L V6<br>SE 4 DOOR SUV 3.5L V6<br>SE 4 DOOR SUV 3.5L V6                                                                                                    | Odometer<br>40,000<br>48,410<br>48,410<br>48,410<br>48,410                                                   | Market Retail<br>\$30,575<br>\$29,075<br>\$29,075<br>\$26,800<br>\$28,050                                                                         | Trade<br>\$29,025<br>\$27,525<br>\$27,525<br>\$25,250<br>\$26,500                                                                                     | Estimated GP<br>\$1,550<br>\$1,550<br>\$1,550<br>\$1,550<br>\$1,550                                                        | Dealer Name<br>CARS   AccuTrade<br>CARS   AccuTrade<br>CARS   AccuTrade<br>CARS   AccuTrade<br>CARS   AccuTrade                                                                                                    | Customer Name<br>Tracy Traynor<br>Tracy Traynor<br>Tracy Traynor<br>Tracy Traynor<br>Tracy Traynor                                                                                                    | Customer E<br>ttraynor@cs<br>ttraynor@cs<br>ttraynor@cs<br>ttraynor@cs<br>ttraynor@cs                                                                  | imail C<br>Iris.com N<br>Iris.com N<br>Iris.com N<br>Iris.com N                                                         | iustomi<br>IA<br>IA<br>IA<br>IA<br>IA                    | er Phone |      |
|                                                 | <b>Ор</b><br>та<br>та<br>та<br>та<br>та<br>та                     | Model<br>HIGHLANDER<br>HIGHLANDER<br>HIGHLANDER<br>HIGHLANDER<br>HIGHLANDER<br>HIGHLANDER                                                         | Style<br>SE 4 DOOR SUV 3.6L V6<br>SE 4 DOOR SUV 3.6L V6<br>SE 4 DOOR SUV 3.6L V6<br>SE 4 DOOR SUV 3.6L V6<br>SE 4 DOOR SUV 3.6L V6<br>SE 4 DOOR SUV 3.5L V6                                                                                                    | Odometer<br>40,000<br>48,410<br>48,410<br>48,410<br>48,410<br>48,410                                         | Market Retail<br>\$30,575<br>\$29,075<br>\$29,075<br>\$26,800<br>\$28,050<br>\$28,050                                                             | Trade<br>\$29,025<br>\$27,525<br>\$27,525<br>\$26,250<br>\$26,500<br>\$26,500                                                                         | Estimated GP<br>\$1,550<br>\$1,550<br>\$1,550<br>\$1,550<br>\$1,550<br>\$1,550<br>\$1,550                                  | Dealer Name<br>CARS   AccuTrade<br>CARS   AccuTrade<br>CARS   AccuTrade<br>CARS   AccuTrade<br>CARS   AccuTrade<br>CARS   AccuTrade                                                                                                    | Customer Name<br>Tracy Traynor<br>Tracy Traynor<br>Tracy Traynor<br>Tracy Traynor<br>Tracy Traynor<br>Tracy Traynor                                                                                      | Customer E<br>ttraynor@cs<br>ttraynor@cs<br>ttraynor@cs<br>ttraynor@cs<br>ttraynor@cs<br>ttraynor@cs                                                   | imeil C<br>Iris.com N<br>Iris.com N<br>Iris.com N<br>Iris.com N<br>Iris.com N                                           | iustomi<br>IA<br>IA<br>IA<br>IA<br>IA                    | ar Phone |      |
|                                                 | ТА<br>ТА<br>ТА<br>ТА<br>ТА<br>ТА<br>ТА<br>ТА                      | Model<br>HIGHLANDER<br>HIGHLANDER<br>HIGHLANDER<br>HIGHLANDER<br>HIGHLANDER<br>HIGHLANDER<br>HIGHLANDER                                           | Style<br>SE 4 DOOR SUV 3.5L V6<br>SE 4 DOOR SUV 3.5L V6<br>SE 4 DOOR SUV 3.5L V6<br>SE 4 DOOR SUV 3.5L V6<br>SE 4 DOOR SUV 3.5L V6<br>SE 4 DOOR SUV 3.5L V6<br>SE 4 DOOR SUV 3.5L V6                                                                                                    | Odometer<br>40,000<br>48,410<br>48,410<br>48,410<br>48,410<br>48,410                                         | Market Retail<br>\$30,575<br>\$29,075<br>\$29,075<br>\$26,800<br>\$28,050<br>\$28,050<br>\$28,050<br>\$27,550                                     | Trade<br>\$29,025<br>\$27,525<br>\$25,520<br>\$26,500<br>\$26,500<br>\$26,500                                                                         | Estimated GP<br>\$1,550<br>\$1,550<br>\$1,550<br>\$1,550<br>\$1,550<br>\$1,550<br>\$1,550                                  | Dealer Name<br>CARS   AccUTrade<br>CARS   AccUTrade<br>CARS   AccUTrade<br>CARS   AccUTrade<br>CARS   AccUTrade<br>CARS   AccUTrade<br>CARS   AccUTrade                                                                                                    | Customer Name<br>Tracy Traynor<br>Tracy Traynor<br>Tracy Traynor<br>Tracy Traynor<br>Tracy Traynor<br>Tracy Traynor<br>Tracy Traynor                                                                     | Customer E<br>tiraynor@cc<br>tiraynor@cc<br>tiraynor@cc<br>tiraynor@cc<br>tiraynor@cc<br>tiraynor@cc                                                   | imeil C<br>Irs.com N<br>Irs.com N<br>Irs.com N<br>Irs.com N<br>Irs.com N<br>Irs.com N                                   | iustomi<br>IA<br>IA<br>IA<br>IA<br>IA<br>IA              | ar Phone |      |
|                                                 | ТА<br>ТА<br>ТА<br>ТА<br>ТА<br>ТА<br>ТА<br>ТА                      | Model<br>HIGHLANDER<br>HIGHLANDER<br>HIGHLANDER<br>HIGHLANDER<br>HIGHLANDER<br>HIGHLANDER<br>HIGHLANDER                                           | Stylee<br>SE 4 DOOR SUV 3.5L V6<br>SE 4 DOOR SUV 3.5L V6<br>SE 4 DOOR SUV 3.5L V6<br>SE 4 DOOR SUV 3.5L V6<br>SE 4 DOOR SUV 3.5L V6<br>SE 4 DOOR SUV 3.5L V6<br>SE 4 DOOR SUV 3.5L V6<br>SE 4 DOOR SUV 3.5L V6                                                                                                    | Odometer<br>40,000<br>48,410<br>48,410<br>48,410<br>48,410<br>48,410<br>48,410                               | Market Retail<br>\$30,575<br>\$29,075<br>\$28,075<br>\$28,050<br>\$28,050<br>\$28,050<br>\$28,050<br>\$27,550<br>\$28,475                         | Trade<br>\$29,025<br>\$27,525<br>\$27,525<br>\$26,250<br>\$26,500<br>\$26,500<br>\$26,000<br>\$26,925                                                 | Estimated GP<br>\$1,550<br>\$1,550<br>\$1,550<br>\$1,550<br>\$1,550<br>\$1,550<br>\$1,550<br>\$1,550<br>\$1,550            | Desler Name<br>CARS   AccuTrade<br>CARS   AccuTrade<br>CARS   AccuTrade<br>CARS   AccuTrade<br>CARS   AccuTrade<br>CARS   AccuTrade<br>CARS   AccuTrade<br>CARS   AccuTrade                                                                                 | Customer Name<br>Tracy Traynor<br>Tracy Traynor<br>Tracy Traynor<br>Tracy Traynor<br>Tracy Traynor<br>Tracy Traynor<br>Tracy Traynor<br>Tracy Traynor                                                    | Customer E<br>ttraynor@cs<br>ttraynor@cs<br>ttraynor@cs<br>ttraynor@cs<br>ttraynor@cs<br>ttraynor@cs<br>ttraynor@cs                                    | imail C<br>Irs.com N<br>Irs.com N<br>Irs.com N<br>Irs.com N<br>Irs.com N<br>Irs.com N                                   | tustomi<br>IA<br>IA<br>IA<br>IA<br>IA<br>IA              | ar Phone |      |
|                                                 | Ор<br>17А<br>17А<br>17А<br>17А<br>17А<br>17А<br>17А<br>17А<br>17А | Model<br>HighLander<br>HighLander<br>HighLander<br>HighLander<br>HighLander<br>HighLander<br>HighLander<br>HighLander<br>HighLander               | Style<br>SE 4 DOOR SUV 3.5L V6<br>SE 4 DOOR SUV 3.5L V6<br>SE 4 DOOR SUV 3.5L V8<br>SE 4 DOOR SUV 3.5L V8<br>SE 4 DOOR SUV 3.5L V8<br>SE 4 DOOR SUV 3.5L V8<br>SE 4 DOOR SUV 3.5L V8<br>SE 4 DOOR SUV 3.5L V9<br>SE 4 DOOR SUV 3.5L V9<br>SE 4 DOOR SUV 3 | Odometer<br>40,000<br>48,410<br>48,410<br>48,410<br>48,410<br>48,410<br>48,410<br>48,410<br>48,410           | Market Retail<br>\$30,675<br>\$29,075<br>\$26,600<br>\$28,050<br>\$28,050<br>\$28,050<br>\$28,050<br>\$28,475<br>\$28,475<br>\$28,475             | Trade<br>\$29,025<br>\$27,525<br>\$25,520<br>\$26,500<br>\$26,000<br>\$26,000<br>\$26,925<br>\$26,725                                                 | Estimated GP<br>\$1,550<br>\$1,550<br>\$1,550<br>\$1,550<br>\$1,550<br>\$1,550<br>\$1,550<br>\$1,550<br>\$1,550<br>\$1,550 | Dester Name<br>CARS (AccUTrade<br>CARS) (AccUTrade<br>CARS) (AccUTrade<br>CARS) (AccUTrade<br>CARS) (AccUTrade<br>CARS) (AccUTrade<br>CARS) (AccUTrade<br>CARS) (AccUTrade<br>CARS) (AccUTrade                                                              | Customer Name<br>Tracy Traynor<br>Tracy Traynor<br>Tracy Traynor<br>Tracy Traynor<br>Tracy Traynor<br>Tracy Traynor<br>Tracy Traynor<br>Tracy Traynor<br>Tracy Traynor                                   | Customer E<br>ttraynor@cc<br>ttraynor@cc<br>ttraynor@cc<br>ttraynor@cc<br>ttraynor@cc<br>ttraynor@cc<br>ttraynor@cc<br>ttraynor@cc<br>ttraynor@cc      | imail C<br>Iris.com N<br>Iris.com N<br>Iris.com N<br>Iris.com N<br>Iris.com N<br>Iris.com N<br>Iris.com N               | lustomi<br>IA<br>IA<br>IA<br>IA<br>IA<br>IA<br>IA        | ar Phone |      |
|                                                 | <b>Op</b><br>17A 17A 17A 17A 17A 17A 17A 17A 17A 17A              | Model<br>HighLaNDER<br>HighLANDER<br>HighLANDER<br>HighLANDER<br>HighLANDER<br>HighLANDER<br>HighLANDER<br>HighLANDER<br>HighLANDER<br>HighLANDER | Style<br>84 4000 SUV 3.5L V6<br>84 4000 SUV 3.5L V6<br>84 4000 SUV 3.5L V6<br>84 4000 SUV 3.5L V6<br>84 4000 SUV 3.5L V6<br>84 4000 SUV 3.5L V6<br>84 4000 SUV 3.5L V6<br>84 4000 SUV 3.5L V6<br>84 4000 SUV 3.5L V6<br>84 4000 SUV 3.5L V6<br>84 4000 SUV 3.5L V6                                                                                                    | Odometer<br>40,000<br>48,410<br>48,410<br>48,410<br>48,410<br>48,410<br>48,410<br>48,410<br>48,410<br>48,410 | Market Retail<br>\$30,575<br>\$29,075<br>\$26,600<br>\$28,050<br>\$28,050<br>\$28,050<br>\$27,550<br>\$27,555<br>\$27,275<br>\$27,675<br>\$27,675 | Trade<br>\$29,025<br>\$27,525<br>\$25,520<br>\$26,500<br>\$26,500<br>\$26,925<br>\$26,925<br>\$26,925<br>\$26,925<br>\$26,925<br>\$26,925<br>\$26,925 | Estimated GP<br>\$1,550<br>\$1,550<br>\$1,550<br>\$1,550<br>\$1,550<br>\$1,550<br>\$1,550<br>\$1,550<br>\$1,550<br>\$1,550 | Desier Name<br>CAR8   AccUTrade<br>CAR8   AccUTrade<br>CAR8   AccUTrade<br>CAR8   AccUTrade<br>CAR8   AccUTrade<br>CAR8   AccUTrade<br>CAR8   AccUTrade<br>CAR8   AccUTrade<br>CAR8   AccUTrade<br>CAR8   AccUTrade<br>CAR8   AccUTrade<br>CAR8   AccUTrade | Customer Name<br>Tracy Traynor<br>Tracy Traynor<br>Tracy Traynor<br>Tracy Traynor<br>Tracy Traynor<br>Tracy Traynor<br>Tracy Traynor<br>Tracy Traynor<br>Tracy Traynor<br>Tracy Traynor<br>Tracy Traynor | Customer E<br>traynor@cc<br>traynor@cc<br>traynor@cc<br>traynor@cc<br>traynor@cc<br>traynor@cc<br>traynor@cc<br>traynor@cc<br>traynor@cc<br>traynor@cc | imail C<br>Iris.com N<br>Iris.com N<br>Iris.com N<br>Iris.com N<br>Iris.com N<br>Iris.com N<br>Iris.com N<br>Iris.com N | tustomi<br>IIA<br>IIA<br>IIA<br>IIA<br>IIA<br>IIA<br>IIA | ar Phone |      |

If you have any questions, please reach out to <u>support@accu-trade.com</u> or your dedicated DRM.

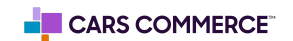